## PCIe Extender 軟體安裝使用及注意事項

汛捷的 PCIe 系列延伸保護卡(包含 PEM-1x、PEX-1x 、PEC-1x 、PEX-16x 等產品)的韌 體分為 V1.x and V2.x 兩個版本.請依韌體版本選擇適當版本的動態連結檔(DLL)及應用程 式來使用。若選擇不正確,則會導致軟體無法正常控制 PCIe 延伸保護卡。

如右圖(一)所示檢視延伸保護卡紅色指撥開關上方處的MCU端是否貼有銀色標籤的貼紙 且標示 V2.34 或更高的版本.若有,則韌體為 V2.x 版。若沒有 銀色標籤貼紙或是有貼銀色標籤貼紙且標示 V1.50 版本者, 則韌體為 V1.x 版。

● 請依下列說明選擇適當的軟體版本使用.

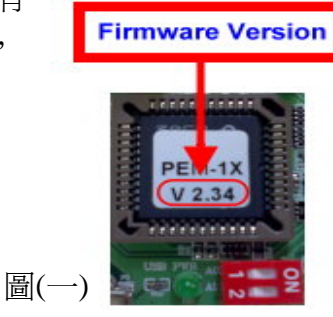

| 項目 | <b> </b> | 安裝程式版本         | 應用程式版本<br>   | 動態連結檔(Dll)版本    |
|----|----------|----------------|--------------|-----------------|
| 1. | V1.x     | PCIE NT V1x    | PCIEU V1.x   | PEMDLL.dll V1.x |
| 2. | V2.x     | PCIE NT V2x    | PCIEU V2.x   | PEMDLL.dll V2.x |
| 項目 | <b> </b> | 支援的作業系統        |              | 支援的南橋晶片型號       |
| 1. | V1.x     | Dos / Win 2K / | ′ XP / Vista | ICH6、ICH7       |
| 2. | V2.x     | Dos / Win 2K / | ′ XP / Vista | ICH6~ICH9       |

軟體下載:

http://www.soliton.com.tw/modules.php?name=Downloads&d\_op=viewdownload&cid=2 4

支援的主機板:目前汛捷已開發的軟體應用程式,現階段只支援主機板使用 Intel 系列之南橋晶片,例 ICH6~ICHx。所以當欲使用軟體來控制 PCIe 系列延伸保護卡時,請使用南橋為 Intel 系列的主機板。關於主機板南僑的型號,請參閱主機板製造商的技術手冊說明。

注意事項

- 確認系統中所有的裝置(包含 DUT)的驅動程式是否已正確被安裝 ?
  點選控制台 → 系統 → 硬體 → 裝置管理員,檢視所有的裝置的驅動程式已 正確安裝且不可有驚嘆號的訊息;若有裝置的驅動尚未安裝或有驚嘆號的訊息 都會導致 PCIe 系列延伸保護卡的控制程式無法正常開啓。
- 2. 確認系統中的系統裝置 SMBus Controller 的驅動程式是否已正確被安裝 ? 點選控制台 → 系統 → 硬體 → 裝置管理員 → 系統裝置,檢視系統裝置的 SMBus Controller 驅動程式是否已正確安裝且不可有驚嘆號的訊息,如(圖二) 所示。若有裝置的驅動尙未安裝或有驚嘆號的訊息,則會導致 PCIe 系列延伸保 護卡的控制程式無法正常開啓。

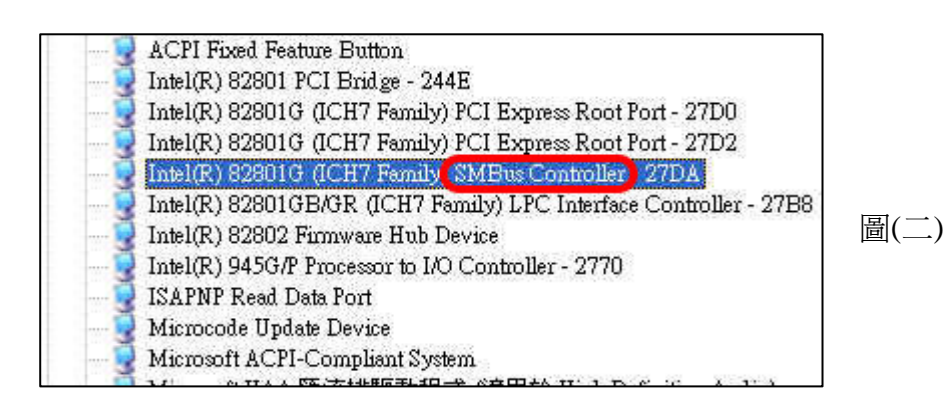

備註:

- (1) PCIe 系列延伸保護卡的韌體版本為 V1.x 只支援南僑為 ICH6、ICH7 的主機板.
- (2) PCIe 系列延伸保護卡的韌體版本為 V2.x 支援南僑為 ICH6~ICH8(含以上)的主機板.
- (3)若於"系統裝置"中搜尋不到有關 SMBus Controller 驅動程式的訊息,檢視主機板"BIOS"是 否有相關於 SMBus Controller 的設定且將其開啓即可.若系統無支援 SMBus Controller 的應用, 則將無法使用 PCIe 系列延伸保護卡軟體應用程式.

## 3. 確認軟體應用程式的安裝或移除的程序是否正確?

依 PCIe 系列延伸保護卡的韌體版本選擇 PCIE NT V1x 或 PCIE NT V2x 安裝 程式來安裝軟體,並確認正確完成程序(一)~(五)的程式安裝步驟且重新開機。

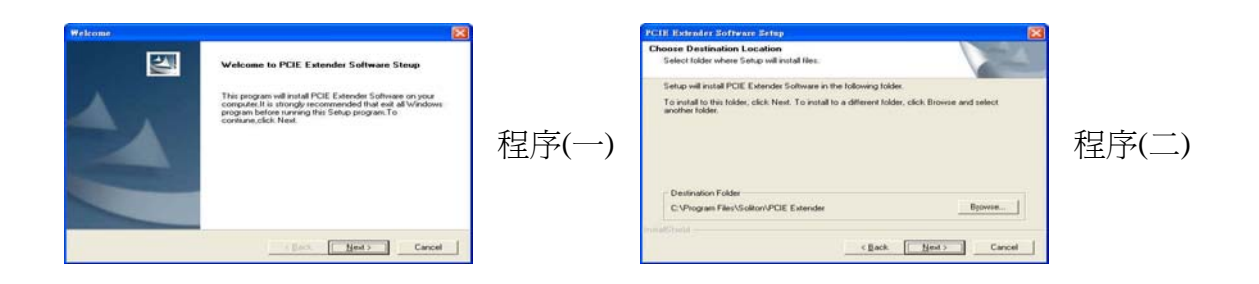

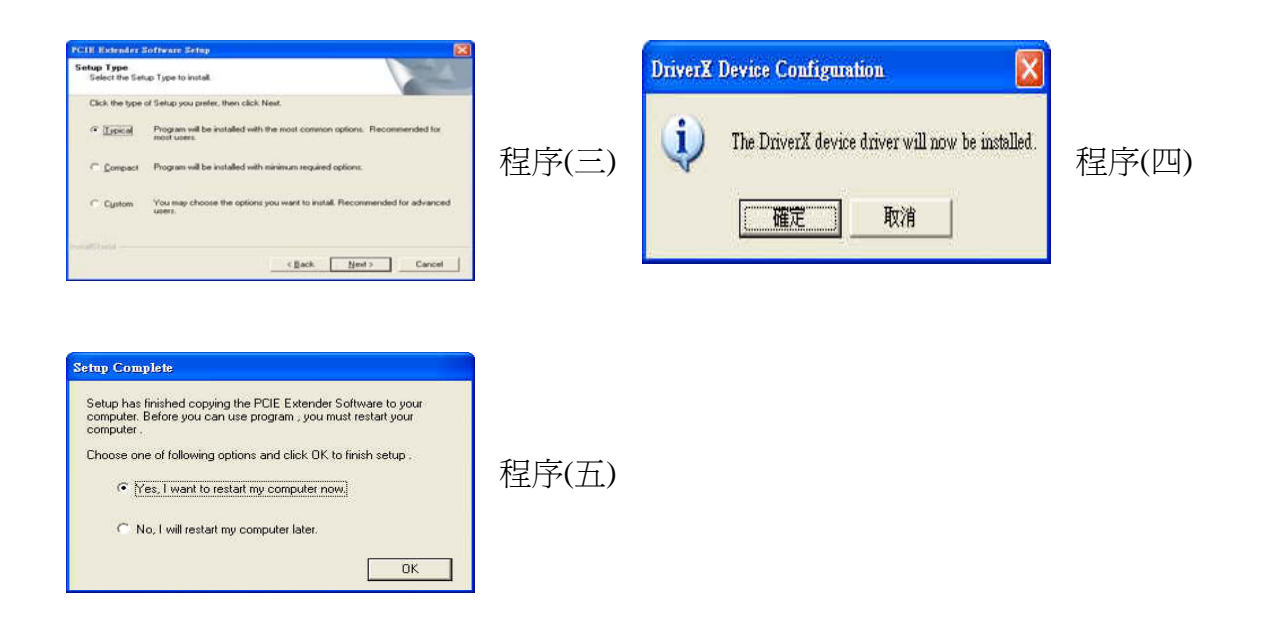

4. 移除程式:

點選控制台 →新增或移除程式→ PCIE Extender → 變更/移除,並確認正確 完成程序(一)~(三)的程式移除步驟且重新開機。

|               | A CONTRACT OF A CONTRACT OF A |                                                                           | Welcome                             |    |
|---------------|----------------------------------------------------------------------------------------------------|---------------------------------------------------------------------------|-------------------------------------|----|
|               |                                                                                                    | emove the program.                                                        | Modity, repair,                     |    |
|               | s you modify the current                                                                                                    | EM1x Setup Maintenance program. This program<br>one of the options below. | Welcome to th<br>installation. Clic |    |
| ]序(三)         | 7                                                                                                    |                                                                           | ⊂ <u>M</u> odify                    |    |
|               | Il of its components?                                                                                                    | install<br>at to completely remove the selected applications<br>面定 取消     | Confirm<br>C Do you                 |    |
| <b>『序(二</b> ) | 7                                                                                                    | nove all installed components.                                            | InstallShield                       | _) |
| Ŧ             | XX> Cancel                                                                                                    | nove all installed components.                                            | InstallShield                       | _) |

故障排除:

- 當執行PCIEU.exe 程式後,出現 No PCIE Extender Card Found On System!訊
  息且操作視窗相關按鍵功能無法正常使用?
  請檢查:
- (1)PCle 待測卡是否已放置在PCle延伸保護卡上且其驅動程式已正確安裝功能正常?
- (2)於多卡控制時,請檢查PCle系列延伸保護卡上的S1 (紅色)指撥開關的位置的設定是 否有重覆設定使用的狀況?
- (3)檢視 PCle 系列延伸保護卡韌體版本如圖(一) 與動態連結檔(PEMDLL.dll)版本的搭 配是否正確?

檢視(PEMDLL.dll)版本可執行程式 PCIEU.exe 或 PCIEUSB.exe,並點選功能表下拉 式選單的 Help → Check PETs Dll Version 如圖三所示。

(4)檢視主機板的南僑晶片是否為 Intel系列(ICH6~ICH8) 的主機板?

(5)系統中的系統裝置 SMBus Controller 的驅動程式是否已開啓?

(6)執行 \Program Files\Soliton\PCIE Extender\Debug Tool中的 pem1xdbg2.exe 或 pem1xdbg1.exe 並且將 pem1xdbg.log 傳回,以利工程人員協助故障排除。

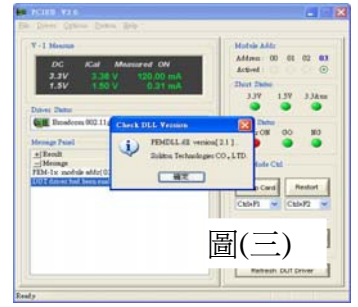

關於PCIe系列延伸保護卡在使用上如有任何問題,可先至汛捷科技網址查詢或 歡迎來電詢問。 電話:+886(0)3-656-6996 傳真:+886(0)3-656-6883 網址:http://www.soliton.com.tw